SAINT LOUIS PUBLIC SCHOOLS

1. SCOPE: This procedure discusses the process used to perform a Goods Receipt.

#### 2. **RESPONSIBILITY**:

Purchasing

#### 3. APPROVAL AUTHORITY:

Executive Purchasing/Budget Director

#### 4. **DEFINITIONS**:

Signature

Date

The online version of this procedure is

official. Therefore, all printed versions of this document are unofficial copies.

SLPS – Saint Louis Public Schools

SAP – Information system used by SLPS

## 5. PROCEDURE:

# Goods Receipt – MIGO

**5.1.** Click in the **Command Field**, type **MIGO** and then press the **Enter** key.

Note: The Goods Receipt Purchase Order Screen is displayed.

- 5.2. Click Goods Receipt (goods receipt) from the Movement Type drop down list.
- **5.3.** Click Purchase Order (purchase order) from the **Reference Document** drop down list.
- 5.4. Enter the Purchase Order Document Number in the Purchase Order Number field, or click purchase order number (search help) button to search for the desired purchase order. e.g. 4500140405

**Note:** There are additional fields in this screen that if not known, can help you locate a particular purchase order.

- 5.5. Click 🖾 (enter) button to display the purchase order.
- **5.6.** Review the displayed purchase order.
- 5.7. Click Item ok (item ok) button.
- **5.8.** Click Check (check) button to check the purchase order for any errors.

- **5.9.** Click 🔲 (post) button to post the purchase order to the SAP system.
- 5.10. Record the Material Document Number that was posted.

## 6. RECORD RETENTION TABLE:

| <b>Identification</b> | <u>Storage</u> | <b>Retention</b> | <b>Disposition</b> | <b>Protection</b> |
|-----------------------|----------------|------------------|--------------------|-------------------|
| SAP Issued            | Computer       | 3 years          | Discard as         | Password          |
|                       |                |                  | desired            | protected         |

## 7. REVISION HISTORY:

| Date:    | <u>Rev.</u> | Description of Revision: |
|----------|-------------|--------------------------|
| 12/01/08 | А           | Initial Release          |

\*\*\*End of procedure\*\*\*